## 顔認識端末 341&伸縮式スタンド組立マニュアル

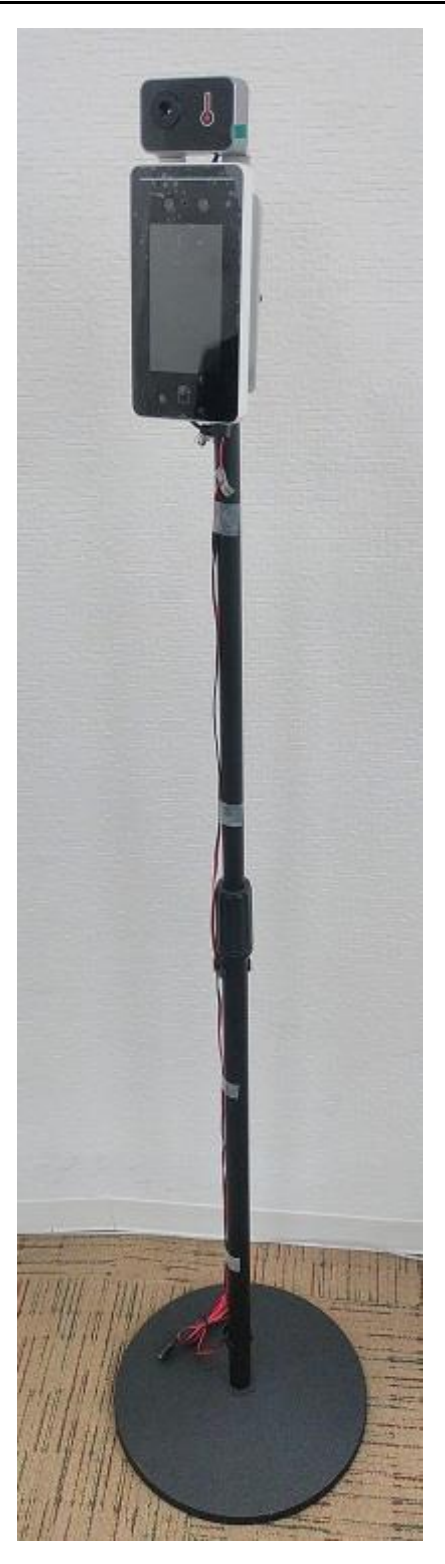

# ● bitstrong ===== ● 各部の名称とはたらき

①顔認識端末

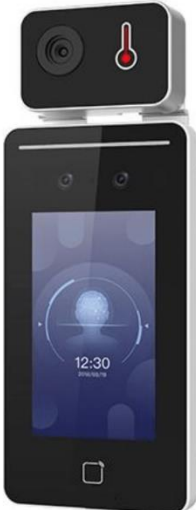

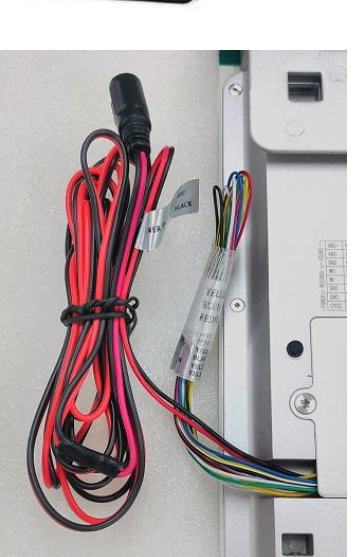

②電源ケーブル(顔認識端末に付属) 顔認識端末本体に既に接続されています

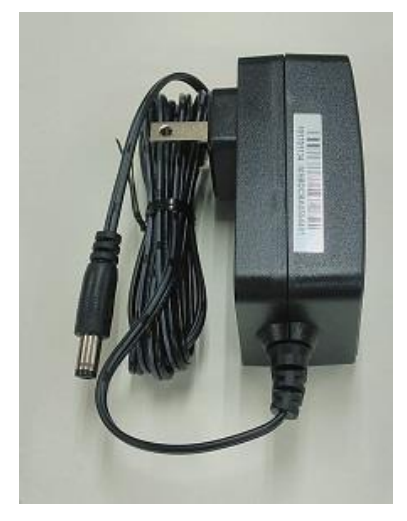

③AC アダプター

#### **O**bitstrong:

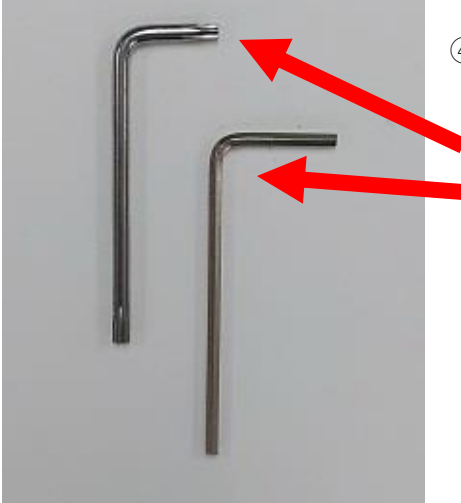

④L型レンチ(顔認識端末に付属) 以下の2種類のL型レンチが付属しております
Aタイプ
Bタイプ
・Aタイプは組立時には使いません。ケーブルの接続などの 場合に使用します

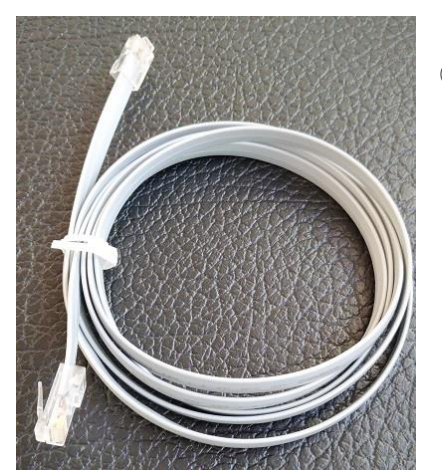

⑤LAN ケーブル(伸縮式スタンドに付属) 顔認識端末の接続に使用します ※モデルによって付属されていません

#### ⑥ポール(伸縮式フロアスタンドに付属) ポールの上下の形状は以下の様になっております 上部

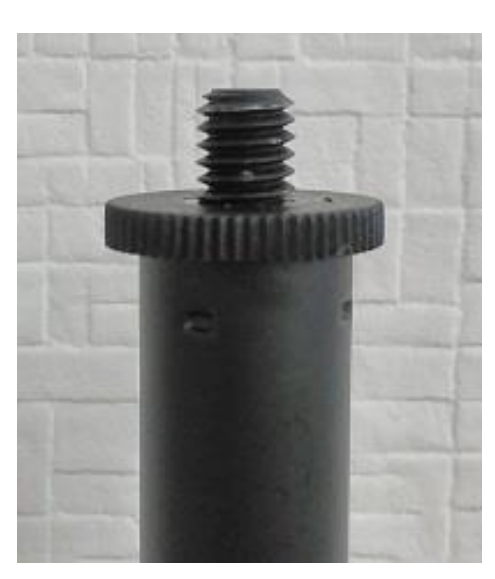

下部

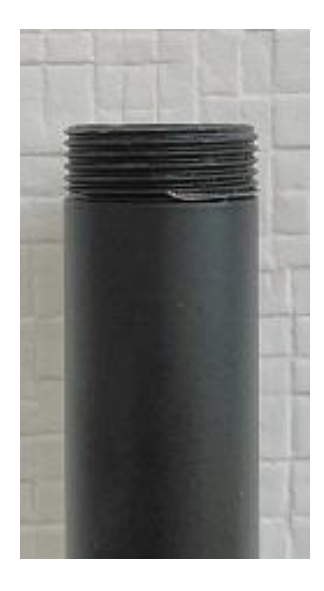

⑦ベース(伸縮式フロアスタンドに付属)

ポールの下部

表面

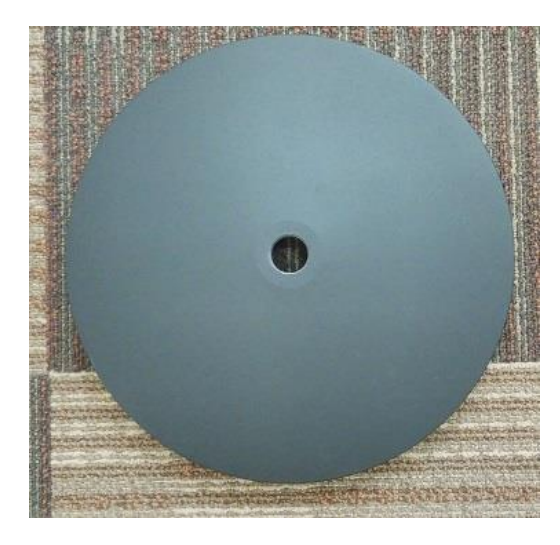

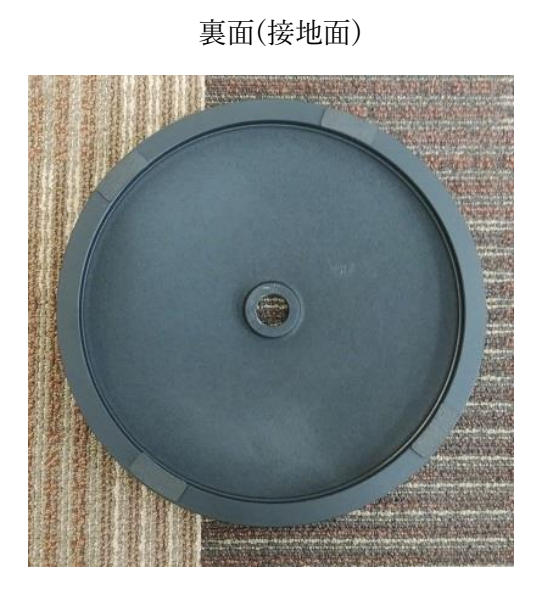

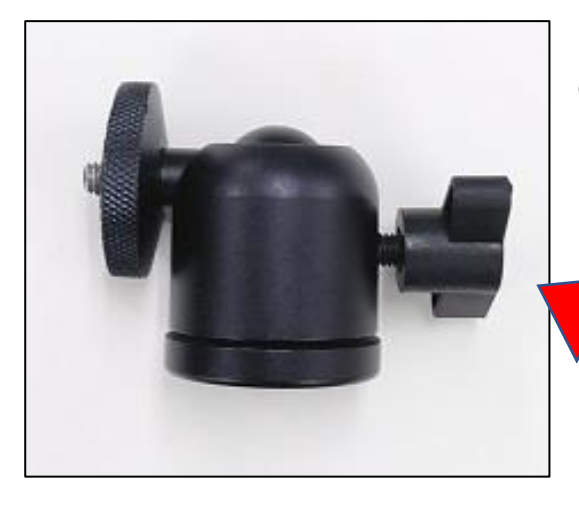

- ⑧スタンドヘッド(伸縮式スタンドに付属) ポールの上部とカメラスタンド接合版を固定する際 に使用します
  - ・ネジを回す事で向きや角度を調整出来ます

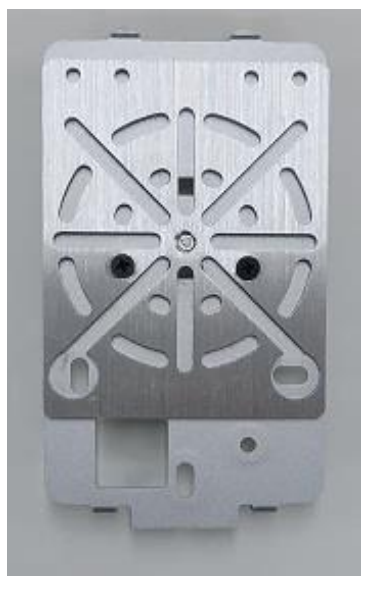

③カメラスタンド接合版(顔認識端末に付属)顔認識端末等を取付ける際に使用します・左図は裏面です

■ポールとベースの組立手順

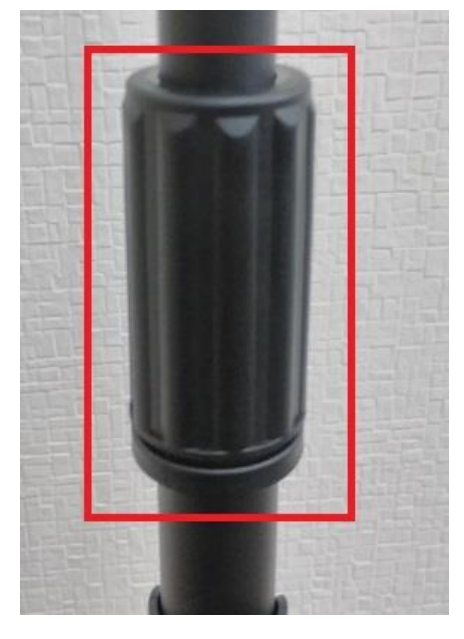

1.⑥に左図の様な赤枠部分を回しますと、上部側の伸縮が可能と なりますので、その状態で任意の高さに調整します

2.高さを決めましたら赤枠部分を回し固定します

3.⑦を設置したい場所に置き、左図の様な面を上側にし、⑥の下部側を穴に入れ回して固定して、 ポールとベースの取付けは完了です

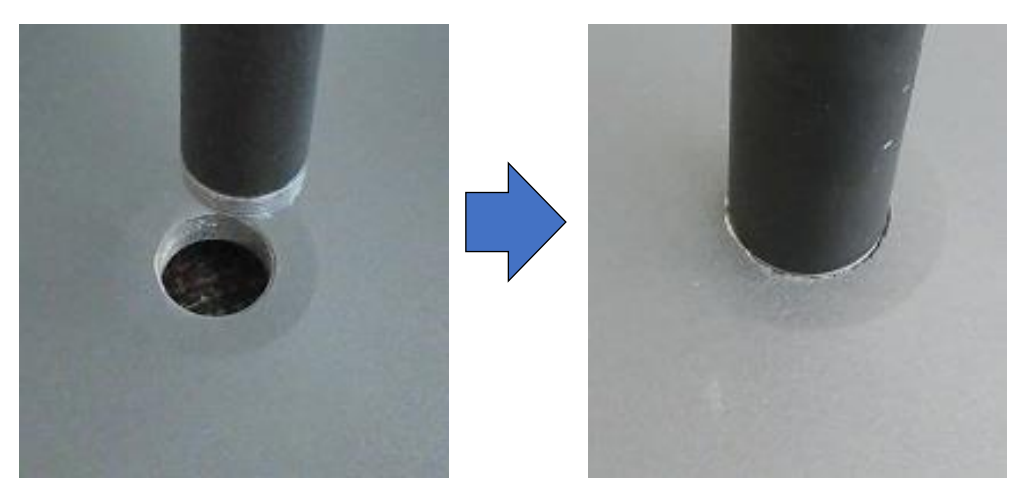

■伸縮式スタンドと顔認識端末の組立手順

1. ⑨の赤枠内に、⑧のネジを入れ、下の右図の様に取付けます

・⑧のネジで角度を調整して下さい ※スタンド接合板の上下向きにご注意下さい

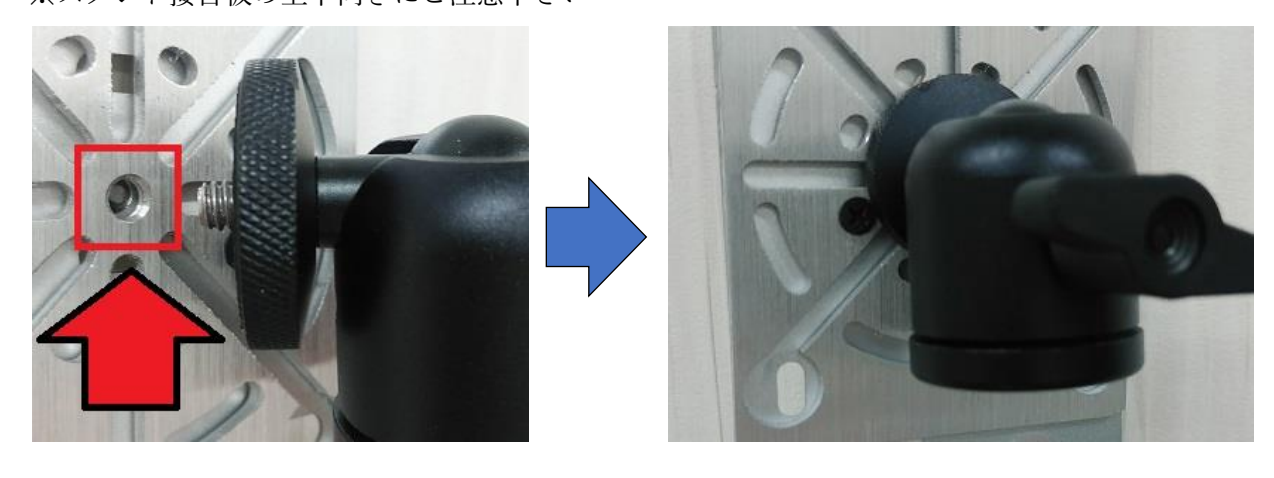

2.⑧の下部に空いているネジ穴と⑥の上部側のネジを合わせて固定します。

・必要に応じて⑧のネジで角度や向きを調整して下さい

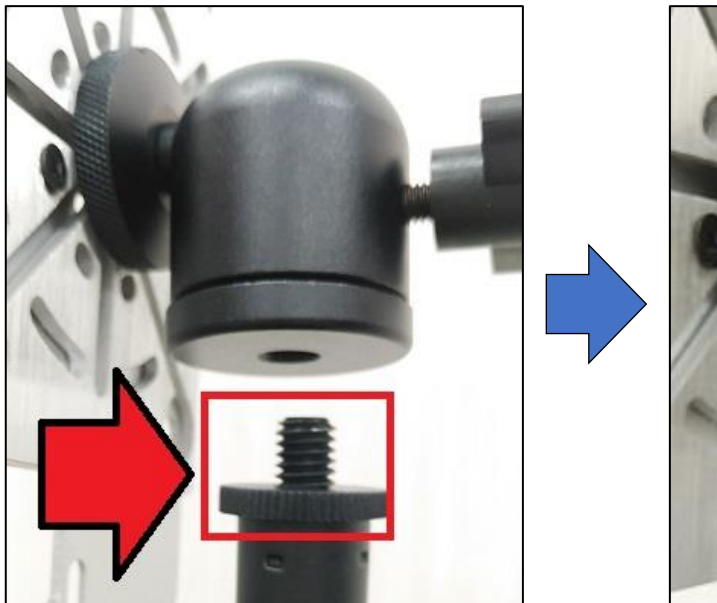

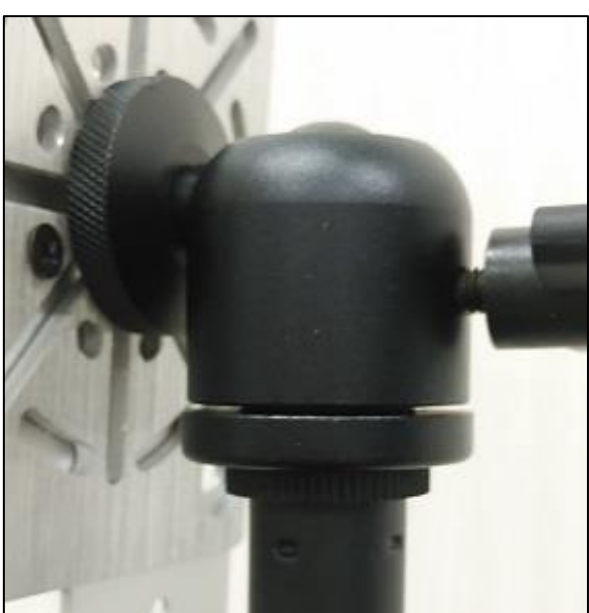

#### **O**bitstrong

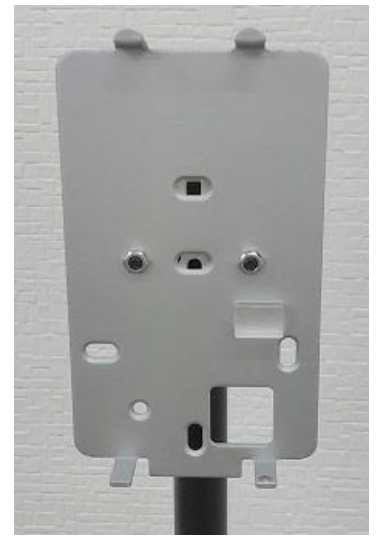

3.「伸縮式スタンドと顔認識端末の組立手順」の手順2を実行しますと 左図の様になります

4.①を⑧に取付ける前に、端末本体下部にある固定用ネジを④の Btype で、下の画像の様にネジを 回します

・反対側にもあるので、同様にネジを回します ※回し過ぎると、ネジが本体から外れてしまうのでご注意下さい

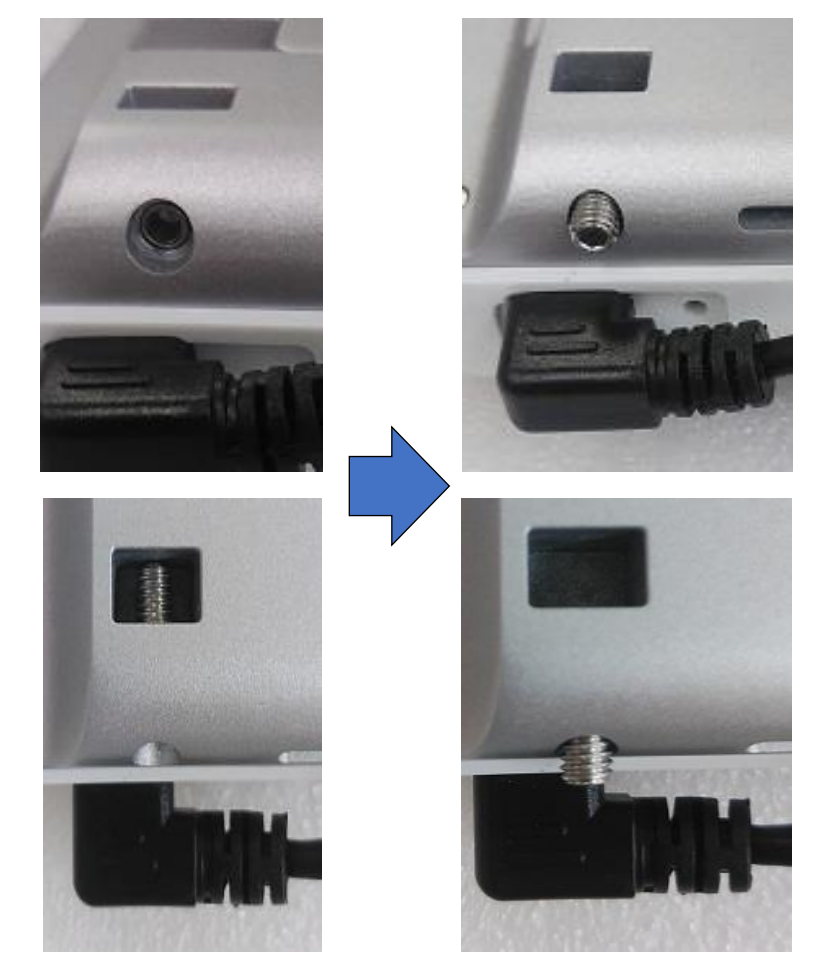

## **O**bitstrong

5.①に接続されている②を束ねているケーブルを外します

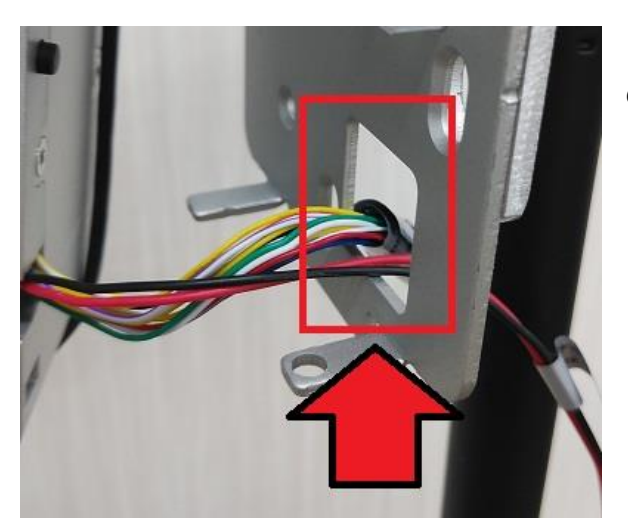

6.①に接続されている②を左図の赤枠の様な穴に2つ を通します

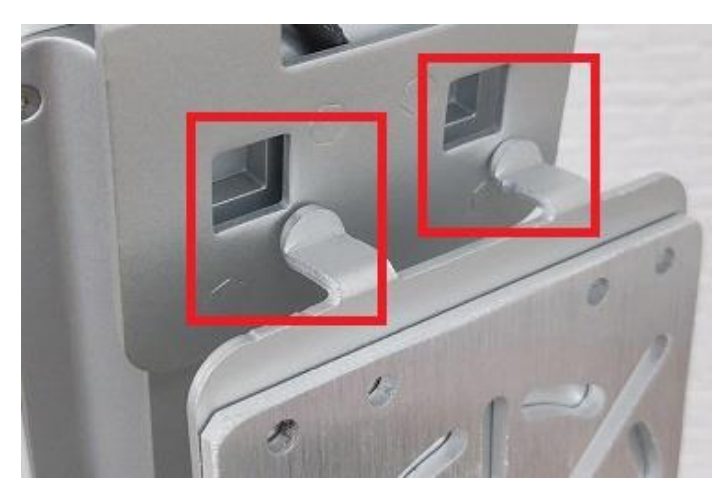

7.⑨の上部側にある凸部を①の上部角穴に 入れます

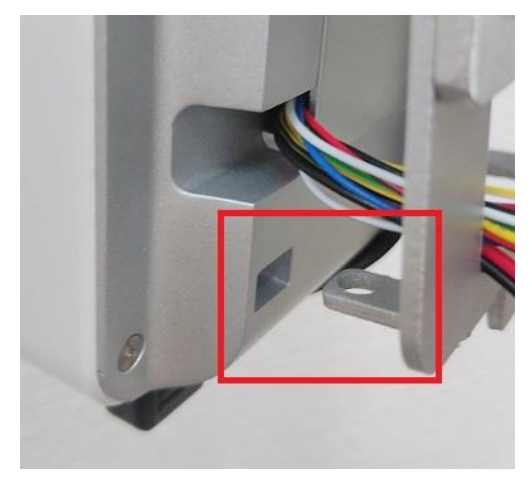

- 8.上記手順7に続いて、⑨の下部側は凸部を挿入する時の 角度に注意し、角穴に入れます
  - ・反対側にもありますので、同様に角穴に入れます

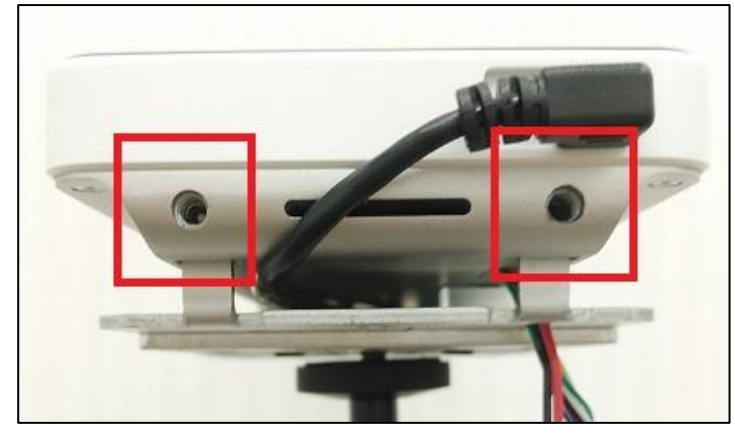

9.①と⑨を抑えながら、事前に緩めていた 端末本体下部にあるネジを、④の Btype で回して固定し、取付けは完了です

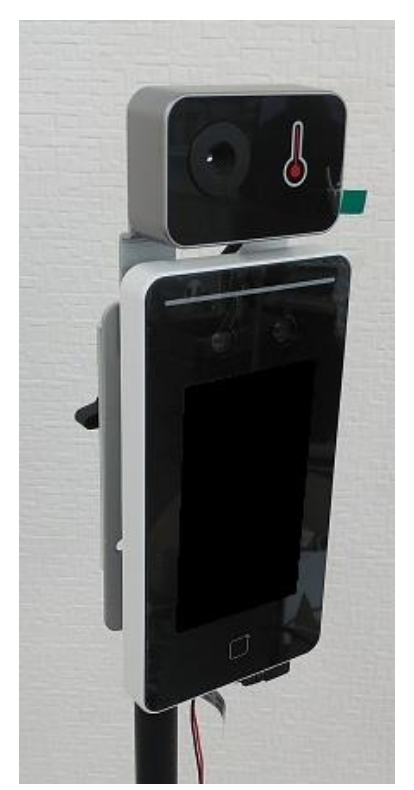

11.伸縮式スタンドに顔認識端末を取付けると左図の様な形となります

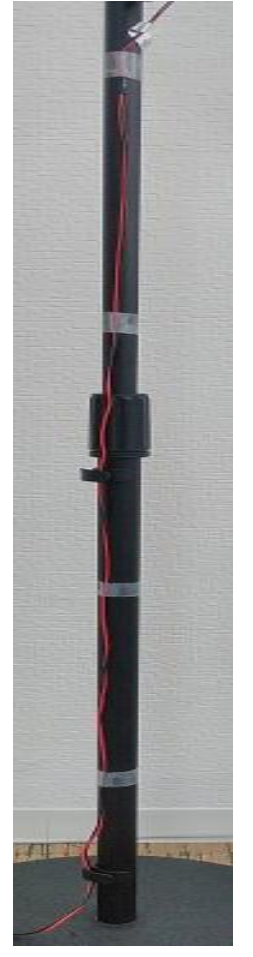

12.ケーブルが垂れ下がったままなので、養生テープ等で何ヶ所か止めると左図の 様にスマートになります

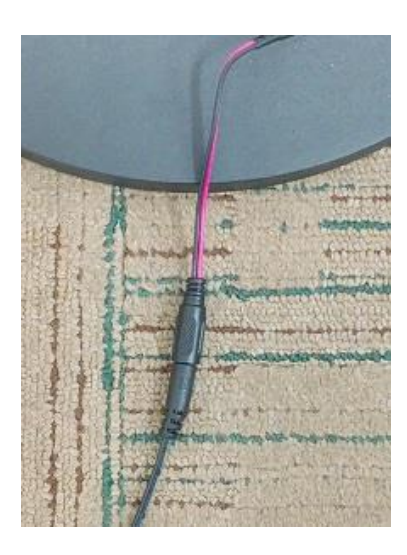

13.最後に②と③を接続して全ての組立作業は完了です

#### ■端末内の確認

端末に挿されている電源ケーブルが正しく接続されているかの確認や付属の LAN ケーブルを接続する 場合の方法です。

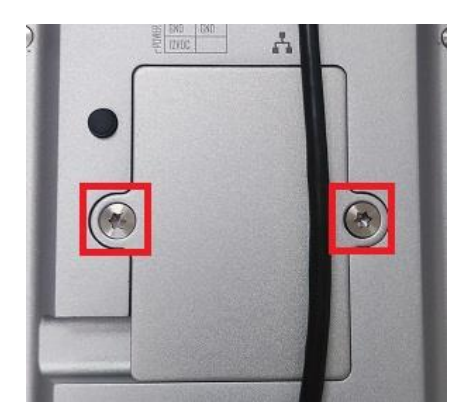

1.①本体裏側のフタを④の Atype で開けます

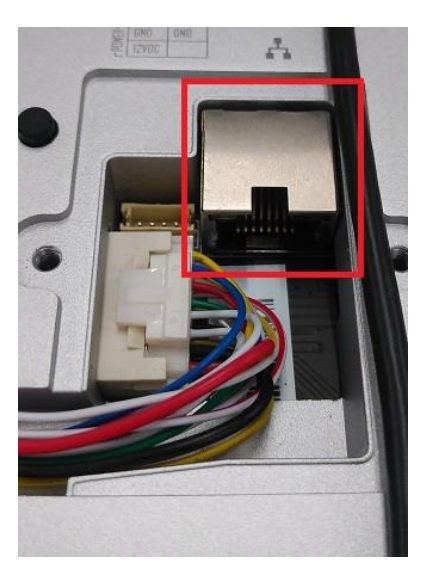

 2.①のフタを開けますと、LAN ケーブルの接続部があります。
 ・ 左図の赤枠部分が iVMS-4200 等に使用する場合の⑤の接続部分 です

#### ■動作確認

電源ケーブルをコンセントに繋ぐと自動で顔認識端末が起動しますが、もしここで起動しない場合 は、顔認識端末本体に接続した AC アダプターかコンセントの方が正しく接続されていない可能性が あります。

顔認識端末の機能、操作については、『bitstrong サーモ-顔認識端末-T341-クイックレファレンス』を ご参照下さい。